## TUTORIAL Athlete registration to ANB

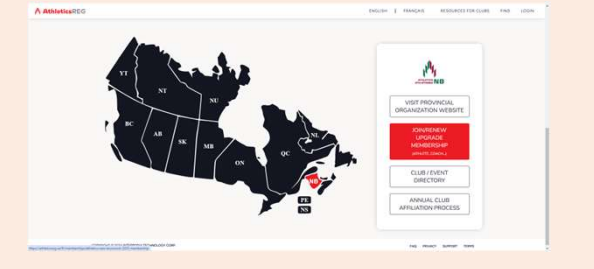

Log to <u>https://athleticsreg.ca</u> On the map, click on the NB. Click on the "Join/Renew Membership" button.

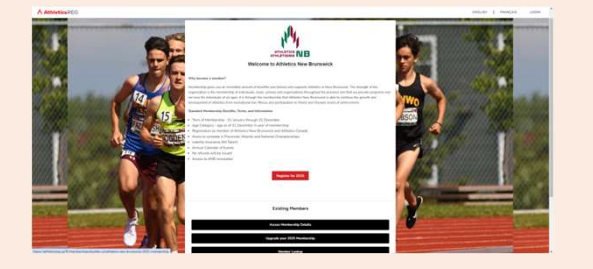

Click on the "Join/Renew Membership" button. Click on the "Register for..." red button.

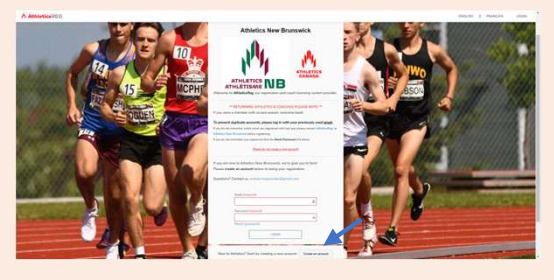

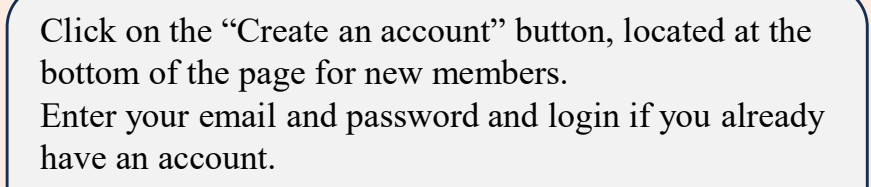

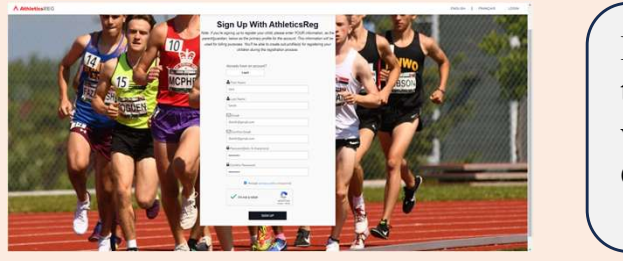

| Competitive athletes 14 and older                                                                                                    |                                                                                                    |
|----------------------------------------------------------------------------------------------------|----------------------------------------------------------------------------------------------------|
| Athletics Canada follows the International Olympic (<br>Athletics (WA) and World Para Athletics (WPA) pra-<br>mender account at birth for competition. Blocco cel | Committee (IOC), International Paralympic Committee (IPC), World<br>ctice of separating athletes into male and female categories based on<br>et the categories which we are aliviale to compute |
| Recreational, training, member under 14 years old membership)                                                                                                    | and Technical members (associates, coaches, other non athlete                                                                                                    |
|                                                                                                    |                                                                                                    |
| Who is this membership for?                                                                                                    |                                                                                                    |
| Who is this membership for?                                                                                                    | Jane                                                                                                    |
| Who is this membership for?     Jane Smith                                                                                                    | Jane Smith                                                                                                    |
| Who is this membership for?     Jane Smith     REGISTER SOMEONE ELSE                                                                                              | Jane<br>Smith<br>JSmith@gmal.com                                                                                                    |
| Who is this membership for?  Jane Smith REGISTER SOMEONE ELSE                                                                                                    | Jane           Smith           /Smith@gmail.com           Doct or BMTH 2008-01-01           Pemale                                                                                              |

Enter the information on the person paying (see text at the top of the box). Mandatory information are marked with a \*.

Click on the "Sign Up" button.

Enter the information on the athlete. Mandatory information are marked with a \*. Click on the "Register..." button.

| Jane Smith(screaceas)                                            |                   |       | Remove Application |
|------------------------------------------------------------------|-------------------|-------|--------------------|
| fou Are Registering                                              | [edit]            |       |                    |
| Jane Smith                                                       |                   |       |                    |
| Female                                                           |                   |       |                    |
| January 1 2010                                                   |                   |       |                    |
| 16 million (Denmal) and                                          |                   |       |                    |
| JSmith@gmaiLcom                                                  |                   |       |                    |
| JSmith@gmaiLcom<br>Member Address                                |                   |       |                    |
| JSmith@gmail.com<br>Aember Address<br>ADD ADDRESS                |                   |       |                    |
| /Smith@gmail.com Address ADD ADDRESS 111 Shore                   | New Bru           | swick | 6                  |
| ISmith@gmal.com Aember Address ADD ADDRESS 111 Shore Frederictan | New Bru<br>e3b7q3 | swick | -                  |

\$80.00 + HST

\$125.00 + HST

\$25.00

\$20.00

Membership Options for Jane Smith Competitive Athlete Memberships

Standard ANB benefits, except entry

U18 Competitive

Membership Options for Jane Smith

U12 Com

Competitive Athlete Memberships

Non-Competitive Athlete Memberships

Questions for Jane Smith
Parent / Guardian Information
Primary Parent / Guardian Name \*

Primary Parent / Guardian Email \*

Secondary Parent / Guardian Email

Region

ondary Parent / Guardian Name

andard ANB benefits, er

## Next page is more information on the athlete to be registered. Click on the "Save and Continue" button.

Choose the "Competitive" option since the athlete is registered with Fredericton reds Track and Field. Click on the "Next" button.

| electing a membership affiliate is required.                  |   |
|---------------------------------------------------------------|---|
| you are not with a club, select the "Unattached" option below |   |
| U12 Competitive *                                             |   |
| Frede                                                         | ٩ |
| Athletics New Brunswick Clubs                                 |   |
| Fredericton Reds Track & Field                                |   |

Smith

ENTER TEXT

Capital

## Enter Fredericton reds Track and Field as a club. Mandatory information are marked with a \*. Click on the "Next" button.

## The next page includes 5 information boxes. Enter the information on parent/guardian and region. Mandatory information are marked with a \*.

| This additional information is collected for statistical purposes only and the questions do not necessarily correspond to your club's service offering |                              |  |
|----------------------------------------------------------------------------------------------------|------------------------------|--|
| Discipline *                                                                                                    | Sprints                      |  |
|                                                                                                    | Middle Distance              |  |
|                                                                                                    | Distance                     |  |
|                                                                                                    | Hurdles                      |  |
|                                                                                                    | Walks                        |  |
|                                                                                                    | Shot Put                     |  |
|                                                                                                    | Javelin                      |  |
|                                                                                                    | Discus                       |  |
|                                                                                                    | Hammer                       |  |
|                                                                                                    | Weight                       |  |
|                                                                                                    | V High Jump                  |  |
|                                                                                                    | Long Jump                    |  |
|                                                                                                    | Triple Jump                  |  |
|                                                                                                    | Pole Vault                   |  |
|                                                                                                    | Combined Events              |  |
|                                                                                                    | Cross Country                |  |
|                                                                                                    | Road Running                 |  |
|                                                                                                    | Mountain/Ultra/Trail Running |  |
| Are you a Para Athlete? *                                                                                                    | No                           |  |

Enter the information on the athlete's discipline. It is not binding on the training. Pick one or more. Answer the question on Para Athlete.

| rimary Coach                                                                | ENTER TEXT       |   |
|-----------------------------------------------------------------------------|------------------|---|
| Competition Last Name                                                       | ENTER TEXT       |   |
| Competition First Name                                                      | ENTER TEXT       |   |
| Hometown                                                                    | ENTER TEXT       |   |
| Do you reside outside of Canada or is your address<br>different from above? | No               | • |
| Additional Information                                                      |                  |   |
| Allergies                                                                   | ENTER TEXT       |   |
| Health Concerns                                                             | ENTER TEXT       |   |
| Sender Identity *                                                           | Female           | • |
| ndigenous *                                                                 | No               | • |
| Citizenship *                                                               | Canadian         | 1 |
| Birth Country *                                                             | Canada           | • |
| Communication Language *                                                    | English          | • |
| Emergency Contact Name *                                                    | Marie Smith      |   |
| Relationship to Participant *                                               | Mother           |   |
| Emergency Contact Phone Number (xxx-xxxx-xxxx) *                            | 506-111-2222     |   |
| Emergency Contact Email *                                                   | MSmith@gmail.com |   |

Enter the information on the athlete's competitive information and residence.

Enter the information requested. Click on the "Next" button. It will take you to a summary page to verify all the information relative to the athlete. Click on the "Complete and proceed to cart".